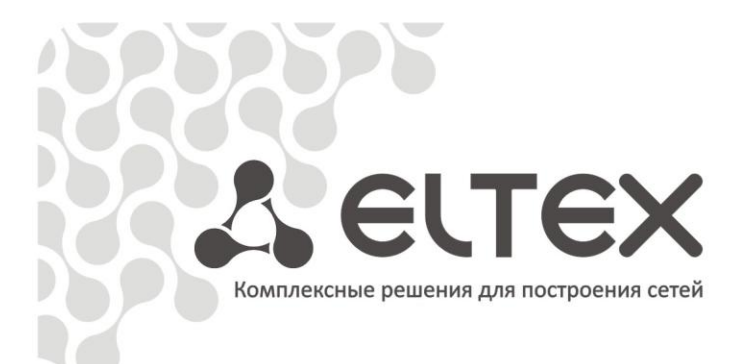

# **MXM-12**

Мультисервисное устройство доступа Руководство по эксплуатации

Аппаратура гибкого мультиплексора «МАКОМ-МХ»

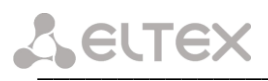

## ПРИМЕЧАНИЯ И ПРЕДУПРЕЖДЕНИЯ

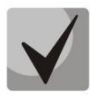

Примечания содержат важную информацию, советы или рекомендации по использованию и настройке устройства.

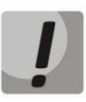

Предупреждения информируют пользователя о ситуациях, которые могут нанести вред устройству или человеку, привести к некорректной работе устройства или потере данных.

# <u>Lettex</u>

# СОДЕРЖАНИЕ

| 1 ВВЕДЕНИЕ                                                                     | 4  |
|--------------------------------------------------------------------------------|----|
| 2 ОПИСАНИЕ ИЗДЕЛИЯ                                                             | 5  |
| 2.1 Назначение                                                                 | 5  |
| 2.2 Структура и принцип работы изделия                                         | 5  |
| 2.3 Подключение устройства                                                     | 6  |
| 2.4 Основные технические параметры                                             | 7  |
| 2.5 Конструктивное исполнение                                                  | 7  |
| 2.6 Комплект поставки                                                          | 8  |
| 3 КОНФИГУРИРОВАНИЕ ФИЗИЧЕСКИХ ПОРТОВ                                           | 9  |
| 3.1 Настройка МХМ-12 через <i>web</i> интерфейс                                | 9  |
| ПРИЛОЖЕНИЕ А. РАСПАЙКА РАЗЪЕМОВ                                                | 21 |
| ПРИЛОЖЕНИЕ Б. ОБНОВЛЕНИЕ ВСТРОЕННОГО ПО УСТРОЙСТВА                             | 22 |
| ПРИЛОЖЕНИЕ В. ПРИМЕР КОНФИГУРИРОВАНИЯ УСТРОЙСТВА МХМ-12 ДЛЯ ОПРЕДЕЛЕННОЙ СХЕМЫ |    |
| ОРГАНИЗАЦИИ СВЯЗИ                                                              | 24 |
| СВИДЕТЕЛЬСТВО О ПРИЕМКЕ И ГАРАНТИИ ИЗГОТОВИТЕЛЯ                                | 27 |
|                                                                                |    |

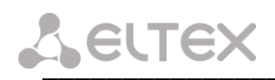

#### 1 ВВЕДЕНИЕ

В настоящем руководстве изложены назначение, основные технические характеристики, правила конфигурирования, мониторинга и смены программного обеспечения устройства доступа МХМ-12 (далее «устройство»).

Использование данного устройства на сетях связи общего пользования позволяет организовать доступ к сетям передачи данных через традиционные системы связи цифровой иерархии и расширить спектр услуг, предоставляемых пользователю. Устройство может быть включено в разрыв существующих первичных или субпервичных цифровых потоков и осуществлять вставку/выделение потоков данных в несколько направлений.

#### 2 ОПИСАНИЕ ИЗДЕЛИЯ

#### 2.1 Назначение

Устройство предназначено для осуществления вставки/выделения данных Ethernet в N×64 кбит/с (1≤N≤31) каналах первичных или субпервичных цифровых потоков с возможностью организации до восьми направлений. Таким образом, данные Ethernet занимают в цифровых потоках необходимое количество тайм-слотов и передаются далее через цифровые транспортные сети.

#### Возможности модема:

- передача данных Ethernet в потоках E1/ИКМ15;
- маршрутизация данных до 8-ми направлений;
- количество каналов данных 64 кбит/с (суммарно во всех направлениях) до 32;
- количество подключаемых потоков E1/ИКМ-15 до 12;
- количество интерфейсов Ethernet 10/100BASE-T 4;
- произвольный «кросс-коннект» цифровых каналов 64 кбит/с в потоках E1/ИКМ-15;
- независимость настроек линейного кода цифрового потока для каждой линии;
- конфигурирование и мониторинг через интуитивно понятный web интерфейс;

Вариант подключения устройства приведен на рисунке 1.

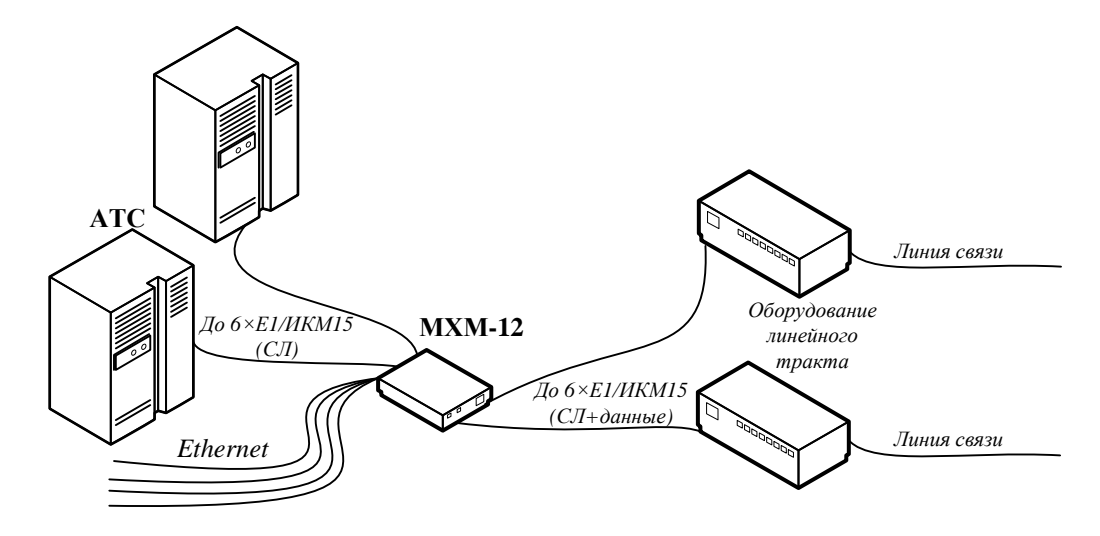

Рисунок 1 – Схема подключения

#### 2.2 Структура и принцип работы изделия

Устройство доступа МХМ-12 состоит из следующих подсистем:

- контроллер на основе цифрового сигнального процессора ADSP BF537;
- управляемый Ethernet Switch уровня 2;
- коммутатор цифровых каналов и СУВ (TDM Switch);
- до трех субмодулей цифровых интерфейсов E1/ИКМ-15;
- субмодуль АДИКМ (опционально).

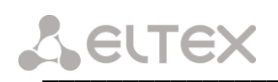

Функциональная схема МХМ-12 представлена на рисунке 2.

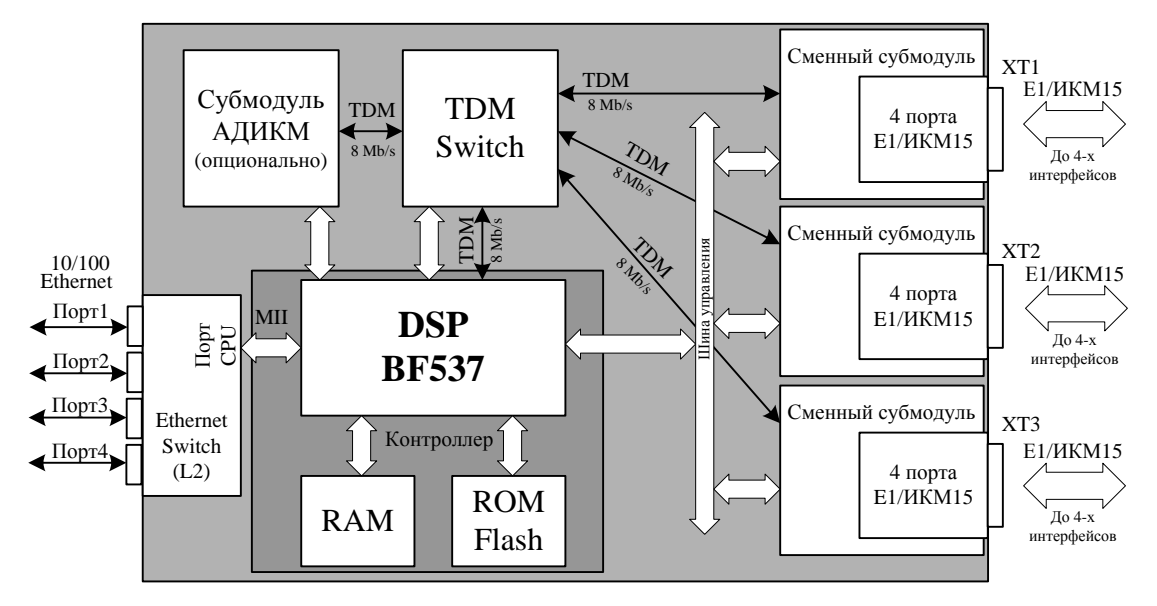

Рисунок 2 – Функциональная схема

#### Субмодули:

- М4Е1. Субмодуль для подключения 4-х потоков E1;
- М4И15. Субмодуль для подключения 4-х потоков ИКМ-15 (NRZ, AMI, HDB3);
- АДИКМ. Субмодуль для сжатия до 64 телефонных каналов по G.726 32кбит/с.

Цифровой сигнальный процессор BF537, через интерфейс MII подключен к внутреннему пятому порту Ethernet Switch'a (порт CPU), данные этого порта в виде HDLC-пакетов передаются процессором через последовательный синхронный порт в TDM-Switch. TDM-Switch производит вставку/выделение канальных интервалов, назначенных для передачи данных в потоках E1/ИКМ15. Разговорные каналы и каналы сигнализации CAS также коммутируются в TDM-Switch-е по заданной в конфигурации схеме.

#### 2.3 Подключение устройства

Предлагаются три основные схемы подключения устройства:

#### 1. Оконечное оборудование передачи данных

MXM-12 подключается к системе передачи и организует передачу данных по нескольким группам каналов (направлениям) N×64 кбит/с. Транзит голосового трафика не используется.

#### 2. Транзитное оборудование

MXM-12 подключается в разрыв до шести существующих цифровых потоков E1/ИKM15. При этом до шести потоков включается в сторону «центра», и до шести - в сторону периферии. В заданные канальные интервалы потоков вставляются данные Ethernet. Каналы телефонии проключаются с одного порта на другой, данные для других узлов могут быть взяты с канальных интервалов или переданы транзитом как обычная телефония.

#### 3. Мультиплексирующее оборудование

N потоков MXM-12 включается в сторону вышестоящего узла, (12-N) потоков в сторону нижестоящего оборудования. В заданные канальные интервалы потоков вставляются данные. Каналы телефонии проключаются с одного порта на другой в нужном порядке, данные для других узлов могут быть взяты с канальных интервалов или переданы транзитом как обычная телефония.

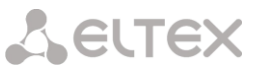

#### 2.4 Основные технические параметры

Основные технические параметры модема приведены в следующей таблице:

Таблица 1. Основные технические параметры

#### Параметры интерфейса Е1/ИКМ-15

| Количество интерфейсов               | до 12 с шагом 4                                |
|--------------------------------------|------------------------------------------------|
| Электрические разъемы                | DHS26M                                         |
| Скорость передачи, Мбит/сек          | 2,048/1,024                                    |
| Линейный код                         | HDB-3, AMI, NRZ                                |
| Выходной сигнал в линии - для E1 (по | 3 В амплитудное на нагрузке 120 Ом             |
| рекомендации МККТТ G.703)            | 2,37 В амплитудное на нагрузке 75 Ом           |
| Входной сигнал из линии              | от 0 до минус 6 дБ по отношению к стандартному |
|                                      | выходному импульсу                             |
| Синхронизация                        | от одного из входящих потоков                  |
|                                      | от внутреннего генератора                      |
|                                      | от внешнего источника по G.703                 |

#### Параметры интерфейса Ethernet

| Количество интерфейсов      | 4                                            |
|-----------------------------|----------------------------------------------|
| Электрический разъем        | RJ-45                                        |
| Скорость передачи, Мбит/сек | Автоопределение, 10/100, дуплекс/полудуплекс |
| Поддержка стандартов        | 10Base T / 100Base TX                        |

#### Параметры консоли

| Скорость передачи данных, кбит/с | 57600 кбит/с               |
|----------------------------------|----------------------------|
| Электрические параметры сигналов | По рекомендации МСЭ-Т V.28 |

#### Общие параметры

| Напряжение питания          | минус (36 В72 В) постоянного тока |
|-----------------------------|-----------------------------------|
| Потребляемая мощность       | не более 7 Вт                     |
| Рабочий диапазон температур | от +5 до +30°С                    |
| Относительная влажность     | до 80%                            |
| Габариты                    | 220×155×45мм.                     |
| Масса                       | Не более 1 кг.                    |

#### 2.5 Конструктивное исполнение

Устройство доступа МХМ-12 выполнено в виде настольного изделия в металлическом корпусе размерами 220×155×45мм.

Внешний вид передней панели устройства показан на рисунке 3.

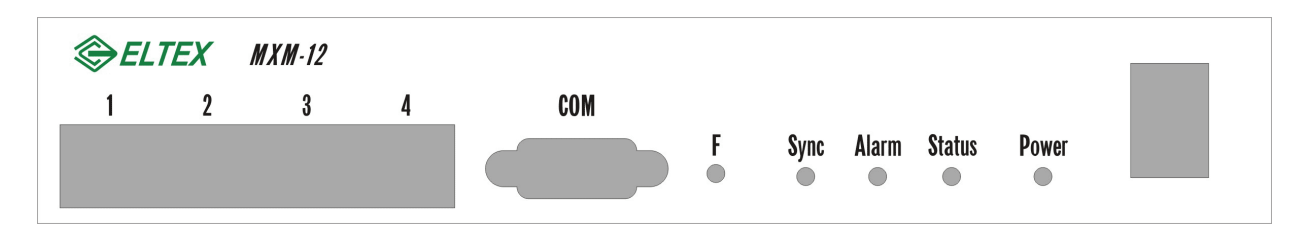

Рисунок 3 – Внешний вид передней панели.

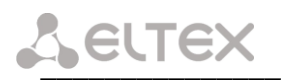

На передней панели устройства расположены следующие разъемы, световые индикаторы и органы управления, таблица 2.

| Элемент передней панели | Описание                                                        |  |  |  |  |
|-------------------------|-----------------------------------------------------------------|--|--|--|--|
| 14                      | 4 разъема RJ45 10/100Base-T Ethernet-интерфейсов                |  |  |  |  |
| СОМ                     | Консольный порт RS-232 для локального управления<br>устройством |  |  |  |  |
| F                       | Функциональная кнопка                                           |  |  |  |  |
| Sync                    | Индикатор синхронизации                                         |  |  |  |  |
| Alarm                   | Индикатор критической/аппаратной аварии устройства              |  |  |  |  |
| Status                  | Индикатор работы потоков                                        |  |  |  |  |
| Power                   | Индикатор питания                                               |  |  |  |  |
| тумблер                 | Тумблер питания                                                 |  |  |  |  |

| Тоблицор | 0.000000000 |           |     |        |         | NOF SULOD | VENOD  |      |         |          |
|----------|-------------|-----------|-----|--------|---------|-----------|--------|------|---------|----------|
| таблицаг | – Описание  | разъемов, | инд | икатој | ров и с | рганов    | управл | ения | передне | и панели |

Внешний вид передней панели устройства показан на рисунке 4.

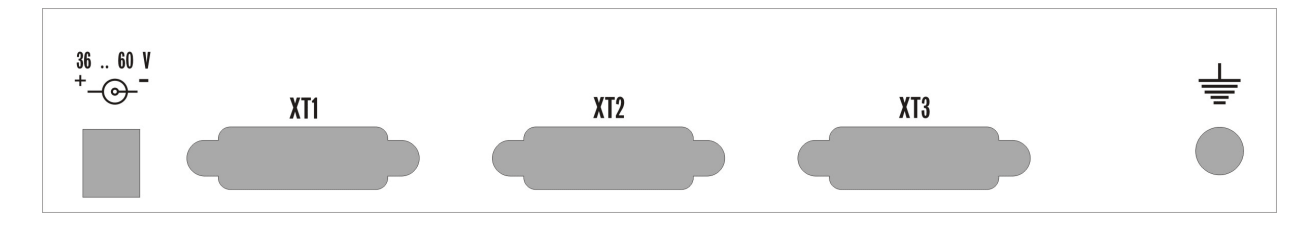

Рисунок 4 – Внешний вид задней панели устройства.

На задней панели устройства расположены следующие разъемы и органы управления, таблица 3.

| <b>T</b> ( ) )              |                       |                            |
|-----------------------------|-----------------------|----------------------------|
| Тарипаз – Описание разъемов | инликаторов и органов | ИПЛАВЛЕНИЯ ПЕЛЕЛНЕИ ПАНЕЛИ |
| Taomidas Onneanne paspemor  | индикаторов и органов | упривления передней нинели |

| Элемент задней панели | Описание                                                           |
|-----------------------|--------------------------------------------------------------------|
| 3660 V                | Разъем для подключения к источнику электропитания постоянного тока |
| XT1XT3                | 3 разъема для подключения интерфейсов E1                           |
|                       | Клемма заземления                                                  |

Распайка разъемов приведена в приложении А.

#### 2.6 Комплект поставки

В базовый комплект поставки мультисервисного устройства доступа МХМ-12 входят:

- Мультисервисное устройство доступа МХМ-12;
- Разъем RJ-45 4 шт.;
- Трехрядный разъем DHS26M 3 шт.;
- Шнур питания;
- Документация.

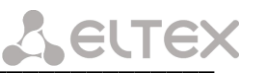

#### 3 КОНФИГУРИРОВАНИЕ ФИЗИЧЕСКИХ ПОРТОВ

#### 3.1 Настройка МХМ-12 через web интерфейс

Для того чтобы произвести конфигурирование устройства, необходимо подключиться к нему через web browser (программу для просмотра гипертекстовых документов), например Internet Explorer, ввести в строке браузера IP-адрес устройства.

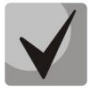

При первом запуске IP-адрес: 192.168.0.2.

После введения ІР-адреса устройство запросит имя пользователя и пароль.

slot 0: <u>4xE1 v3.1 (QF)</u>

slot 1: 4xPCM15 v01

slot 2: << empty >>

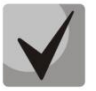

Имя пользователя admin, при первом запуске пароль не требуется.

На терминале оператора появится меню настроек:

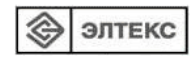

#### MXM-12 - DEVICE INFORMATION

operating system: Linux version 2.6.12.1-BFIN-2005R4 #177 Fri Nov 17 19:13:51 NOVT 2006

monitoring: device information slot 0: 4xE1 status slot 1: 4xPCM15 status HDLC status

settings:

slot 0: 4xE1 settings slot 1: 4xPCM15 settings links advanced settings HDLC routing ethernet settings ethernet 802.1Q network settings password

<u>save settings</u> <u>restart</u>

При редактировании настроек произведенные изменения сразу вступают в силу, за исключением редактирования в пунктах меню <u>network settings</u> и <u>routing</u>, которые начинают действовать только после перезагрузки устройства выбором ссылки <u>restart</u>. Для сохранения всех произведенных изменений в энергонезависимой памяти необходимо выбрать ссылку <u>save settings</u>.

#### device information

При выборе ссылки «device information» появляется следующее окно:

#### MXM-12 - DEVICE INFORMATION

operating system: Linux version 2.6.12.1-BFIN-2005R4 #177 Fri Nov 17 19:13:51 NOVT 2006 slot 0: <u>4xE1 v3.1 (QF)</u> slot 1: <u>4xPCM15 v01</u> slot 2: << empty >>

— В разделе OPERATION SYSTEM указана версия и дата создания встроенного ПО устройства.

– Ниже показано, какие субмодули и в каких позициях установлены на плате устройства.

#### Slot 0/1/2: 4xE1 status/4xPCM15 status

При выборе ссылки «<u>slot0:4xE1 status</u>» появляется страница мониторинга текущего состояния потоков E1, подключенных к субмодулю нулевого слота:

| onitoring:                      | port0: |         | ONLINE          |       |
|---------------------------------|--------|---------|-----------------|-------|
| device information              |        | alarms: |                 |       |
| <u>slot 0: 4xE1 status</u>      |        |         | LOS detected:   | 0     |
| <u>slot 1: 4xPCM15 status</u>   |        |         | AIS detected:   | 0     |
| <u>HDLC status</u>              |        |         | LFA detected:   | 0     |
|                                 |        |         | RAI detected:   | 0     |
| tings:                          |        |         | LOS16:          | 0     |
| <u>slot 0: 4xE1 settings</u>    |        |         | AIS16:          | 0     |
| <u>slot 1: 4xPCM15 settings</u> |        |         | LFA16:          | 0     |
| links                           |        |         | RAI16:          | 0     |
| advanced settings               |        |         | (0) 00:00:22    |       |
| HDLC routing                    |        | errors: |                 |       |
| ethernet settings               |        |         | fas errors:     | 0     |
| <u>ethernet 802.1Q</u>          |        |         | positive slips: | 0     |
| <u>network settings</u>         |        |         | negative slips: | 0     |
| password                        |        |         | overflows:      | 0     |
|                                 |        |         | (0) 00:00:22    |       |
| <u>e settings</u>               |        |         |                 | clear |
| tart                            | port1: |         | ONLINE          |       |
|                                 | port2: |         |                 |       |
|                                 | nort3: |         |                 |       |

Для каждого из потоков справа от названия расположен индикатор работы потока, который может находиться в одном из следующих состояний:

- Горит зеленым цветом «ONLINE», поток в работе;
- Горит красным цветом «LOSS OF SIGNAL!», потеря сигнала;
- Горит красным цветом «AIS detected» все единицы;
- Горит красным цветом «LFA detected» потеря цикловой синхронизации;
- Горит красным цветом «LOS16» все нули в 16-м канальном интервале;
- Горит красным цветом «*AIS16*» AIS по 16-му канальному интервалу;
- Горит красным цветом «LFA16» потеря сверхцикловой синхронизации сигнализации CAS;
- Горит желтым цветом «REMOTE ALARM» удаленная авария;
- Горит желтым цветом «RAI detected» ошибка на удаленной стороне;
- Горит желтым цветом «*RAI16*» удаленная авария по 16-у канальному интервалу.

Ниже в окне приведена статистика ошибок для порта, выбранного ссылкой по его номеру:

- LOS detected – потеря сигнала;

Seltex

- AIS detected alarm indication signal (все единицы);
- LFA detected потеря цикловой синхронизации;
- RAI detected ошибка на удаленной стороне;
- LOS16 все нули в 16-м канальном интервале;
- AIS16 AIS по 16-му канальному интервалу;
- LFA16 потеря сверхцикловой синхронизации сигнализации CAS;
- *RAI16* удаленная авария по 16-у канальному интервалу;
- Fas errors ошибки фрейма;
- Positive slips проскальзывания (повтор фрейма);
- Negative slips проскальзывания (пропуск фрейма);
- Overflows количество переполнения счетчиков ошибок.

Для того чтобы сбросить статистику порта, необходимо выбрать ссылку «*clear*».

При выборе ссылки «<u>slot1: 4xPCM15 status</u>» появляется страница мониторинга текущего состояния потоков ИКМ15, подключенных к субмодулю первого слота:

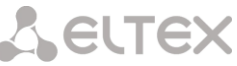

| nonitoring:<br><u>device information</u> | <u>port0:</u><br>port1: |         |                              |              |
|------------------------------------------|-------------------------|---------|------------------------------|--------------|
| <u>slot 0: 4xE1 status</u>               |                         | alarms: |                              |              |
| slot 1: 4xPCM15 status                   |                         |         | LOS detected:                | 0            |
| <u>HDLC status</u>                       |                         |         | AIS detected:                | 0            |
|                                          |                         |         | LFA detected:                | 0            |
| ettings:                                 |                         |         | LMFA detected:               | 0            |
| <u>slot 0: 4xE1 settings</u>             |                         |         | RAI:                         | 0            |
| <u>slot 1: 4xPCM15 settings</u>          |                         |         | reported 1x10 <sup>-5.</sup> | 0            |
| <u>links</u>                             |                         |         | (0) 00:00:18                 |              |
| <u>advanced settings</u>                 |                         | errors. | (0) 00.00.10                 |              |
| HDLC routing                             |                         | 011010. | frame errors:                | Û            |
| ethernet settings                        |                         |         | eline:                       | ň            |
| ethernet 802.1Q                          |                         |         | ouerflowe                    | Ő            |
| network settings                         |                         |         | (0) 00.00.18                 | 0            |
| password                                 |                         |         | (0) 00.00.10                 | clear        |
|                                          |                         |         | TORGOE STONIA                | <u>ciear</u> |
|                                          | port2:                  |         | LOSS OF SIGNA                | L!           |

Для каждого из потоков справа от названия расположен индикатор работы потока, который может находиться в одном из следующих состояний:

- Горит зеленым цветом «ONLINE» поток в работе;
- Горит красным цветом «LOSS OF SIGNAL!» потеря сигнала;
- Горит красным цветом «AIS detected все единицы;
- Горит красным цветом «LFA detected» потеря цикловой синхронизации;
- Горит красным цветом «LMFA detected» потеря сверхцикловой синхронизации.
- Горит желтым цветом «*REMOTE ALARM*» удаленная авария;
- Горит желтым цветом «*RAI detected*» ошибка на удаленной стороне.

Ниже приведена статистика ошибок для порта, выбранного ссылкой по его номеру:

- LOS detected потеря сигнала;
- AIS detected alarm indication signal (все единицы);
- LMFA detected потеря сверхцикловой синхронизации;
- LFA detected потеря цикловой синхронизации;
- *RAI detected* ошибка на удаленной стороне;
- *frame error* ошибки фрейма;
- Reported 1x10<sup>-5</sup> большое количество ошибок в потоке;
- slips проскальзывания;
- Overflows количество переполнения счетчиков ошибок;

Для того чтобы сбросить статистику порта, необходимо выбрать ссылку «*clear*».

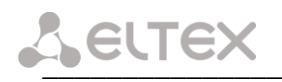

#### HDLS status

При выборе ссылки «HDLC status» появляется окно статистики работы HDLC контроллеров.

| ٨ | элтекс |
|---|--------|
|---|--------|

advanced settings HDLC routing

ethernet settings ethernet 802.1Q <u>network settings</u> password save settings restart

monitoring:

settings:

#### MXM-12 - HDLC STATUS

| nitoring:                                     |        | ry packets | ry hytes | ry orrors | had ere | had lon | discards | ty packets | ty hytes |
|-----------------------------------------------|--------|------------|----------|-----------|---------|---------|----------|------------|----------|
| device information                            | hdlc 0 | 1209       | 1664768  | 1         | 1       | 0       | 0        | 1389       | 123554   |
| slot 0: 4xE1 status                           | hdlc 1 | 0          | 0        | 0         | 0       | 0       | 0        | 0          | 0        |
| <u>slot 1: 4xPCMID status</u><br>HDI C status | hdlc 2 | 0          | 0        | 0         | 0       | 0       | 0        | 0          | 0        |
| TIDEC status                                  | hdlc 3 | 0          | 0        | 0         | 0       | 0       | 0        | 0          | 0        |
| ttings:                                       | hdlc 4 | 0          | 0        | 0         | 0       | 0       | 0        | 0          | 0        |
| slot 0: 4xE1 settings                         | hdlc 5 | 0          | 0        | 0         | 0       | 0       | 0        | 0          | 0        |
| slot 1: 4xPCM15 settings                      | hdlc 6 | 0          | 0        | 0         | 0       | 0       | 0        | 0          | 0        |
| links                                         | hdlc 7 | 0          | 0        | 0         | 0       | 0       | 0        | 0          | 0        |

<u>autorefresh</u>

- hdlc0 hdlc7 номера направлений;
- rx packets количество принятых пакетов для данного направления; \_
- rx bytes количество принятых байт для данного направления; \_
- rx errors количество пакетов с ошибками из которых:

bad crc – количество пакетов с неправильной контрольной суммой; bad len – количество пакетов с неправильной длинной.

- discards счетчик HDLC фреймов неправильного формата (не входит в rx errors);
- \_ tx packets – количество переданных пакетов для данного направления;
- tx bytes количество переданных байтов для данного направления. \_

#### Slot 0/1/2: 4xE1 settings/4xPCM15 settings

При выборе ссылки «slot0:4xE1 settings» появится меню настройки параметров потоков E1:

| $\otimes$ | элтекс |
|-----------|--------|
|-----------|--------|

#### MXM-12 \* - SLOT 0 - 4xE1 SETTINGS

| monitoring:                   |                |                |
|-------------------------------|----------------|----------------|
| device information            | port 0:        | port 1:        |
| <u>slot 0: 4xE1 status</u>    | switched off   | switched off   |
| <u>slot 1: 4xPCM15 status</u> | remote loop    | remote loop    |
| <u>HDLC status</u>            | local loop     |                |
|                               | □ AMI coding   | AMI coding     |
| settings:                     | CAS signalling | CAS signalling |
| slot U: 4xE1 settings         | long line      | □ long line    |
| slot 1: 4xPCM15 settings      | © pri synch    | O pri synch    |
| <u>links</u>                  | O sec synch    | O sec synch    |
| HDI C routing                 | O no synch     | • no synch     |
| ethernet settings             | port 2:        | port 3:        |
| ethernet 802 10               | switched off   | switched off   |
| network settings              | remote loop    | remote loop    |
| password                      | 🗆 local loop   |                |
| <u>paper or o</u>             | □ AMI coding   | AMI coding     |
| save settings                 | CAS signalling | CAS signalling |
| restart                       | 🗆 long line    | □ long line    |
|                               | O pri synch    | C pri synch    |
|                               | • sec synch    | C sec synch    |
|                               | O no synch     | le no synch    |
|                               | apply          |                |

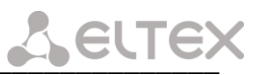

- Switched off выключить порт;
- Remote loop удаленный шлейф (принятый поток включается в цепь передачи);
- Local loop локальный шлейф (передаваемый поток включается в цепь приема);
- AMI coding кодировка AMI на порту;
- CAS signaling КИ16 использовать для сигнальных битов CAS;
- Long line прием сигнала с ослаблением до 43дБ;
- Pri synch выбор данного порта в качестве приоритетного источника синхронизации;
- Sec synch выбор данного порта в качестве вторичного (запасного) источника синхронизации;
- No synch запрет взятия синхронизации с данного порта.

#### <u>Примечание</u>:

При установленном флаге CAS signaling интерфейс поддерживает сверхцикловую синхронизацию. Коммутация сигнальных битов осуществляется с переприемом каналов сигнализации. При этом КИ16 нельзя использовать для передачи данных и в поле коммутации (ссылка «<u>links</u>») КИ16 должен быть выключен. При снятом флаге CAS signaling КИ16 коммутируется прозрачно, как любой другой разговорный канал. Сверхцикловая синхронизация не поддерживается.

При выборе ссылки «*slot1:4xPCM15 settings*» появится меню настройки потоков ИКМ15:

| Элтекс                                                                                                    | MXM-12 * - SL                                                                                                    | OT 1 - 4xPCM15 SETTINGS                                                                                                    |
|----------------------------------------------------------------------------------------------------|----------------------------------------------------------------------------------------------------|----------------------------------------------------------------------------------------------------|
| monitoring:<br><u>device information</u><br><u>slot 0: 4xE1 status</u><br><u>slot 1: 4xPCM15 status</u><br><u>HDLC status</u><br>settings:<br><u>slot 0: 4xE1 settings</u><br><u>slot 1: 4xPCM15 settings</u><br><u>links</u> | port 0:                                                                                                    | port 1:<br>© NRZ coding<br>○ AMI coding<br>○ HDB3 coding<br>□ switched off<br>□ remote loop<br>□ local loop<br>□ reduced level<br>□ upto 1984                                                  |
| <u>HDLC routing</u><br>ethernet settings<br>ethernet 802.1Q<br>network settings<br>password                                                                                                    | □ g.711<br>○ pri synch<br>○ sec synch<br>ⓒ no synch<br>port 2:                                                                                                    | □ g.711<br>○ pri synch<br>○ sec synch<br>ⓒ no synch<br>port 3:                                                                                                    |
| <u>save settings</u><br><u>restart</u>                                                                                                    | <ul> <li>NRZ coding</li> <li>AMI coding</li> <li>HDB3 coding</li> <li>switched off</li> <li>remote loop</li> <li>local loop</li> <li>reduced level</li> <li>upto 1984</li> <li>g,711</li> </ul> | <ul> <li>NRZ coding</li> <li>AMI coding</li> <li>HDB3 coding</li> <li>witched off</li> <li>remote loop</li> <li>local loop</li> <li>reduced level</li> <li>upto 1984</li> <li>g,711</li> </ul> |
|                                                                                                    | Opri synch<br>Osec synch<br>⊙no synch                                                                                                    | ⊙pri synch<br>⊙sec synch<br>⊙no synch                                                                                                    |

- HDB3 coding кодировка HDB3;
- AMI coding кодировка AMI;
- NRZ coding кодировка NRZ;
- Switched off выключить порт;
- Remote loop удаленный шлейф (принятый поток включается в цепь передачи);
- Local loop локальный шлейф (передаваемый поток включается в цепь приема);
- Upto 1984 поддержка устаревшего стандарта ИКМ15 (кодер с «установкой»);
- Reduced level ослабление выходного сигнала на 4 дБ;
- g.711 включить режим кодирования G.711;
- *Pri synch* выбор данного порта в качестве приоритетного источника синхронизации;
- sec synch выбор данного порта в качестве вторичного (запасного) источника синхронизации;
- *по synch* запрет взятия синхронизации с данного порта.

LELTEX

#### <u>Links</u>

При выборе ссылки «*links*» отображается следующее меню:

ЭЛТЕКС 3

device information slot 0: 4xE1 status slot 1: 4xPCM15 status HDLC status

<u>slot 0: 4xE1 settings</u> <u>slot 1: 4xPCM15 settings</u>

advanced settings <u>HDLC routing</u> <u>ethernet settings</u> <u>ethernet 802.1Q</u> <u>network settings</u> <u>password</u> <u>save settings</u> restart

monitoring:

settings:

<u>links</u>

## MXM-12 \* - LINKS - SLOT 0

<u>slot 0</u> <u>slot 1</u> <u>slot 2</u>

|    | рс    | ort 0 port 1 |      |    | DC   | ort 2 |     |    |            | por  | t 3 |    |   |      |      |     |
|----|-------|--------------|------|----|------|-------|-----|----|------------|------|-----|----|---|------|------|-----|
|    |       | link         | c    |    |      | link  | c   |    |            | link | 2   |    |   |      | link |     |
| ch | port  | ch           | all  | ch | port | ch    | all | cl | l port     | ch   | all | c  | h | port | ch   | all |
| 1  | hdl   | lc O         |      | 1  |      |       |     | 1  | 0          | 17   |     |    | L |      |      |     |
| 2  | hdl   | lc O         |      | 2  |      |       |     | 2  | 0          | 18   |     |    | 2 |      |      |     |
| 3  | hdl   | lc 1         |      | 3  |      |       |     | 3  | 0          | 19   |     | 2  | 3 |      |      |     |
| 4  | hdl   | lc 1         |      | 4  |      |       |     | 4  | 0          | 20   |     | 2  | 1 |      |      |     |
| 5  | hdl   | lc 2         |      | 5  |      |       |     | 5  | 0          | 21   |     | -  | 5 |      |      |     |
| 6  | hdl   | lc 2         |      | 6  |      |       |     | 6  | 0          | 22   |     | e  | 5 |      |      |     |
| 7  | 1     | 7            |      | 7  | 0    | 7     |     | 7  | 0          | 23   |     |    | 7 |      |      |     |
| 8  | 1     | 8            |      | 8  | 0    | 8     |     | 8  | 0          | 24   |     | 8  | 3 |      |      |     |
| 9  | 1     | 9            |      | 9  | 0    | 9     |     | 9  | 0          | 25   |     | \$ | ) |      |      |     |
| 10 | 1     | 10           |      | 10 | 0    | 10    |     | 10 | 0          | 26   |     | 1  | 0 |      |      |     |
| 11 | 1     | 11           |      | 11 | 0    | 11    |     | 1  | L 0        | 27   |     | 1  | 1 |      |      |     |
| 12 | 1     | 12           |      | 12 | 0    | 12    |     | 12 | 2 0        | 28   |     | 1  | 2 |      |      |     |
| 13 | 1     | 13           |      | 13 | 0    | 13    |     | 13 | <b>)</b> 0 | 29   |     | 1  | 3 |      |      |     |
| 14 | 1     | 14           |      | 14 | 0    | 14    |     | 14 | 0          | 30   |     | 1  | 4 |      |      |     |
| 15 | 1     | 15           |      | 15 | 0    | 15    |     | 1: | 5 0        | 31   |     | 1  | 5 |      |      |     |
| 16 |       |              |      | 16 |      |       |     | 10 | 5          |      |     | 1  | 6 |      |      |     |
| 17 | 2     | 1            |      | 17 |      |       |     | 1  | 7          |      |     | 1  | 7 |      |      |     |
| 18 | 2     | 2            |      | 18 |      |       |     | 18 | }          |      |     | 1  | 8 |      |      |     |
| 19 | 2     | 3            |      | 19 |      |       |     | 19 | )          |      |     | 1  | 9 |      |      |     |
| 20 | 2     | 4            |      | 20 |      |       |     | 20 | )          |      |     | 2  | 0 |      |      |     |
| 21 | 2     | 5            |      | 21 |      |       |     | 2  | L          |      |     | 2  | 1 |      |      |     |
| 22 | 2     | 6            |      | 22 |      |       |     | 22 | 2          |      |     | 2  | 2 |      |      |     |
| 23 | 2     | 7            |      | 23 |      |       |     | 23 | \$         |      |     | 2  | 3 |      |      |     |
| 24 | 2     | 8            |      | 24 |      |       |     | 24 | 1          |      |     | 2  | 4 |      |      |     |
| 25 | 2     | 9            |      | 25 |      |       |     | 25 | 5          |      |     | 2  | 5 |      |      |     |
| 26 | 2     | 10           |      | 26 |      |       |     | 20 | 5          |      |     | 2  | 6 |      |      |     |
| 27 | 2     | 11           |      | 27 |      |       |     | 21 | 7          |      |     | 2  | 7 |      |      |     |
| 28 | 2     | 12           |      | 28 |      |       |     | 28 | 3          |      |     | 2  | 8 |      |      |     |
| 29 | 2     | 13           |      | 29 |      |       |     | 29 |            |      |     | 2  | 9 |      |      |     |
| 30 | 2     | 14           |      | 30 |      |       |     | 30 | )          |      |     | 3  | 0 |      |      |     |
| 31 | 2     | 15           |      | 31 |      |       |     | 3  | L          |      |     | 3  | 1 |      |      |     |
| re | emove | e sele       | cted |    |      |       |     |    |            |      |     |    |   |      |      |     |

port 0 • channel 1 • port 0 • channel 1 • bidirectional • skip linked • count 1 • add links

port 0 v channel 1 v hdlc 0 v skip linked v count 1 v add links

В коммутационном поле отображаются все канальные интервалы, их соединения и тип данных портов субмодуля, установленного в слоте, выбранном ссылкой «*slot0/1/2*».

Для удобства настройки коммутации интерфейс позволяет устанавливать соединения по списку. В первом ряду панели управления соединениями представлены следующие опции:

- Port начальный порт соединения (port0...11);
- Channel начальный канал списка соединений в потоке, выбранном в предыдущем пункте;
- Port конечный порт соединения (port0...11);
- *Channel* начальный канал списка соединений в потоке, выбранном в предыдущем пункте;

 Bidirectional – тип соединения каналов (двунаправленный, однонаправленный, широковещательный);

Skip linked – пропустить соединения, попадающие в указанный диапазон или cut linked – заменить соединения, попадающие в указанный диапазон;

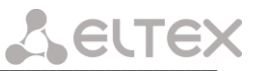

Count – количество соединяемых каналов в списке.

Во втором ряду представлены настройки каналов для передачи данных (слева направо):

- Port порт, канальные интервалы которого назначены для передачи данных;
- Channel начальный канал списка КИ, назначенных для передачи данных;

hdlcX – выбор направления для приема/передачи данных через цифровой поток (от hdlc0 до hdlc7);

Skip linked – пропустить соединения попадающие в указанный диапазон или cut linked – заменить \_ соединения попадающие в указанный диапазон;

Count – количество каналов, в которых будут приниматься и передаваться данные выбранного направления.

Если отметить установленное соединение в поле LINKS, то данное соединение можно удалить, выбрав кнопку remove links (для примера на рисунке каналы 19, 20 порта 0 отмечены для удаления.)

#### advanced settings

При выборе ссылки «advanced settings» отображается следующее меню:

|        | ЭЛТЕКС         |
|--------|----------------|
|        |                |
| nonito | ring:          |
| devi   | ce information |
| slot   | 0: 4xE1 status |
| slot   | 1: 4xPCM15 sta |
| HD     | LC status      |

advanced settings

HDLC routing

ethernet settings

<u>ethernet 802.1Q</u>

network settings

password

save settings restart

1

settings:

<u>links</u>

#### MXM-12 \* - ADVANCED SETTINGS

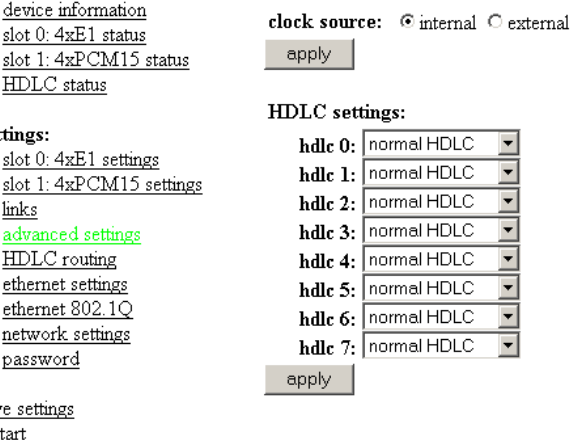

Настройка clock source позволяет выбрать внешний источник синхронизации, внутренний или внешний (2048кГц по G.703); при этом в настройках всех портов ИКМ должен быть отмечен пункт по synch.

Ниже в таблице можно выбрать тип инверсии приема и передачи данных, что может потребоваться для исключения длинных последовательностей нулей в системе передачи. Это касается, прежде всего, систем передачи ИКМ15.

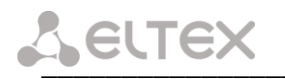

#### <u>Network settings</u>

При выборе ссылки «<u>Network settings</u>» отображается следующее меню:

| ٩ | ЭЛТЕКС |
|---|--------|
|---|--------|

monitoring: <u>device information</u> <u>slot 0: 4xE1 status</u> <u>slot 1: 4xPCM15 status</u> <u>HDLC status</u>

| IP address: | 192.168.0.2   |
|-------------|---------------|
| netmask:    | 255.255.255.0 |

MXM-12 \* - NETWORK SETTINGS

#### settings:

slot 0: 4xE1 settings slot 1: 4xPCM15 settings links advanced settings HDLC routing ethernet settings ethernet 802.1Q network settings password changes will be in effect after restart

store

IP address – IP адрес для доступа к устройству;

<u>save settings</u> <u>restart</u>

– Netmask – маска подсети.

Изменения вступают в силу только после перезагрузки устройства.

#### <u>Password</u>

При выборе ссылки «*Password*» отображается страница с настройками пароля:

| ЭЛТЕКС                                                                                                    | MXM-12 * - PASSWORD |
|----------------------------------------------------------------------------------------------------|---------------------|
| monitoring:<br><u>device information</u><br><u>slot 0: 4xE1 status</u><br><u>slot 1: 4xPCM15 status</u><br><u>HDLC status</u>                                                                                                    | new password:       |
| settings:<br><u>slot 0: 4xE1 settings</u><br><u>slot 1: 4xPCM15 settings</u><br><u>links</u><br><u>advanced settings</u><br><u>HDLC routing</u><br><u>ethernet settings</u><br><u>ethernet 802.1Q</u><br><u>network settings</u><br><u>password</u> | apply               |
| <u>save settings</u><br><u>restart</u>                                                                                                    |                     |

В данном меню можно сменить пароль для доступа к устройству через web-интерфейс.

В строке *new password* необходимо ввести новый пароль и в строке *confirm* повторить его. После выбора ссылки *apply* пароль будет заменен.

#### HDLC routing

При выборе ссылки «HDLC routing» отображается страница с настройками маршрутизации пакетов:

| ЭЛТЕКС                                                                                                    | MXN                                                                                     | 1-1   | 2 * -                     | R                        | DUTING       |
|----------------------------------------------------------------------------------------------------|-----------------------------------------------------------------------------------------|-------|---------------------------|--------------------------|--------------|
| monitoring:                                                                                                    |                                                                                         |       |                           |                          |              |
| device information                                                                                                    | group                                                                                   | inte  | rface                     | vid                      |              |
| slot U: 4xE1 status                                                                                                    | control                                                                                 | eth   | ernet                     | -                        |              |
| HDLC status                                                                                                    | control                                                                                 | hd    | llc 0                     | -                        |              |
| <u>110170 billion</u>                                                                                                    |                                                                                         |       |                           |                          | remo∨e       |
| slot 0: 4xE1 settings<br>slot 1: 4xPCM15 settings<br>links<br>advanced settings<br>HDLC routing<br>ethernet settings<br>ethernet 802.1Q<br>network settings<br>password | new rect<br>0 (contro<br>group 1<br>group 2<br>group 3<br>group 4<br>group 5<br>group 5 | ord ( | group,<br>ethern<br>be in | , inte<br>net –<br>effec | rface, vid): |
| <u>save settings</u><br><u>restart</u>                                                                                                    | group 7<br>group 8<br>group 9<br>group 10                                               | . –   |                           |                          |              |

Устройство имеет 16 групп маршрутизации. Каждая группа представляет собой отдельный коммутатор пакетов (switch), т.е. пакеты, принятые через сетевой интерфейс одной из групп, доступны всем остальным интерфейсам этой же группы. В нулевую группу включаются сетевые интерфейсы, через которые предполагается осуществлять мониторинг и управление устройством.

Каждый сетевой интерфейс может быть включен только в одну из групп маршрутизации. Под сетевым интерфейсом, в данном случае подразумевается совокупность физического интерфейса (направления hdlc0...hdlc7 в потоках E1/ИКМ15 либо порт CPU Ethernet Switch, подключенный к центральному процессору устройства (см. функциональную схему устройства)) с идентификатором виртуальной сети VLAN ID, либо физический интерфейс без идентификатора VLAN ID.

#### Нельзя одновременно включать в одну или разные группы физический интерфейс с идентификатором VLAN и тот же интерфейс без идентификатора VLAN.

рисунке представлен вариант прозрачной передачи тегированных и На данном нетегированных пакетов с возможностью доступа к устройству как через направление ерст0, так и через сетевой интерфейс Ethernet.

Для включения интерфейса в одну из 16<sup>-ти</sup> групп предназначено окно настроек New record, в котором имеются следующие поля:

- group группа сетевых интерфейсов;
- interface физический интерфейс Ethernet, либо направления hdlc0...hdlc7 в потоках E1/ИКМ15;

— vid — идентификатор виртуальной сети VLAN в виде десятичного числа в диапазоне 0...4095 (оставляется пустым, для работы с нетегированными пакетами).

На следующем рисунке приведен пример конфигурации с использованием VLAN. Сетевым интерфейсом управления является *hdlc0* с тегом VLAN=1, который добавлен в группу *control*. Кроме того, интерфейс hdlc0 с VLAN=101 (это уже другой сетевой интерфейс, который отличается от предыдущего идентификатором vid) используется для передачи данных пользователей, подключенных через Ethernet сеть.

Для этого сетевые интерфейсы hdlc0 - vid=101 и ethernet добавлены в отдельную группу №1.

MXM-12 \* - ROUTING Элтекс monitoring: device information slot 0: 4xE1 status slot 1: 4xPCM15 status slot 2: 4xPCM15 status HDLC status settings: slot 0: 4xE1 settings slot 1: 4xPCM15 settings slot 2: 4xPCM15 settings links advanced settings HDLC routing ethernet settings ethernet 802.1Q network settings password save settings

| group   | interface | vid |        |
|---------|-----------|-----|--------|
| control | hdlc 0    | 1   |        |
| 1       | hdlc 0    | 101 |        |
| 1       | etherne   |     |        |
|         |           |     | remo∨e |

new record (group, interface, vid): 0 (control) 💌 ethernet 💌 add

changes will be in effect after restart

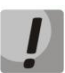

Изменения вступают в силу только после перезагрузки устройства.

restart

#### Ethernet settings

При выборе ссылки «<u>Ethernet setting</u>» отображается таблица настройки портов Ethernet. Здесь port 0 – port 3 — физические Ethernet порты устройства, CPU — внутренний порт, подключенный к центральному процессору устройства (см. функциональную схему устройства).

| <br>   |
|--------|
| элтекс |

m

MXM-12 \* - ETHERNET SETTINGS

| monitoring:                                          |                                                                     |             |          |        |        |        |     |
|------------------------------------------------------|---------------------------------------------------------------------|-------------|----------|--------|--------|--------|-----|
| device information                                   |                                                                     |             | port 0   | port 1 | port 2 | port 3 | CPU |
| <u>slot U: 4xE1 status</u><br>slot 1: 4xPCM15 status | defaul                                                              | default VID |          | 1      | 1      | 1      | 1   |
| HDLC status                                          | override VID                                                        |             |          |        |        |        |     |
|                                                      |                                                                     | disabled    | ۲        | o      | O      | ۲      | ۲   |
| settings:                                            | 802.1q                                                              | fallback    | 0        | 0      | 0      | 0      | 0   |
| slot 0: 4xE1 settings                                | mode                                                                | check       | 0        | 0      | 0      | 0      | 0   |
| slot 1: 4xPCIVITO settings                           |                                                                     | secure      | 0        | 0      | 0      | 0      | 0   |
| advanced settings                                    | default<br>overrid<br>802.1q<br>mode<br>egress<br>mode<br>output to | unmodified  | O        | •      | O      | O      | o   |
| HDLC routing                                         |                                                                     | untagged    | 0        | 0      | 0      | 0      | 0   |
| ethernet settings                                    |                                                                     | tagged      | 0        | 0      | 0      | 0      | 0   |
| ethernet 802.1Q                                      |                                                                     | port 0      |          | ~      | ~      | •      | V   |
| <u>network settings</u>                              |                                                                     | port 1      | <b>V</b> |        | ~      | ~      | ~   |
| password                                             | output to                                                           | port 2      | •        | ~      |        | •      | V   |
| save settings                                        |                                                                     | port 3      | <b>V</b> | •      | ~      |        | •   |
| restart                                              |                                                                     | CPU         | V        | •      | ~      | •      |     |
|                                                      |                                                                     |             |          |        |        |        |     |
|                                                      | apply                                                               |             |          |        |        |        |     |

В таблице предусмотрены следующие настройки:

Default VID – при поступлении нетегированного пакета считается, что он имеет данный VID, при поступлении тегированного пакета считается, что пакет имеет VID, который указан в его теге VLAN.

Override VID – при установленном флаге считается, что любой поступивший пакет имеет VID, указанный в строке default VID.

- 802.1q mode:
  - disabled для пакета, принятого данным портом, применяются правила маршрутизации, • указанные в разделах "egress mode" и "output to" таблицы.
  - fallback если через порт принят пакет с тегом VLAN, для которого есть запись в таблице • маршрутизации "Ethernet 802.1Q" (см. след. раздел), то этот пакет попадает под правила

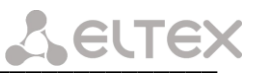

маршрутизации, указанные в записи этой таблицы, иначе для него применяются правила маршрутизации, указанные в разделах таблицы "egress mode" и "output to".

- check если через порт принят пакет с VID, для которого есть запись в таблице маршрутизации "Ethernet 802.1Q" (см. след. раздел), то он попадает под правила маршрутизации, указанные в данной записи этой таблицы, даже если этот порт не является членом группы для данного VID. Правила маршрутизации указанные в "egress mode" и "output to" для данного порта не применяются.
- secure если через порт принят пакет с VID, для которого есть запись в таблице маршрутизации "Ethernet 802.1Q" (см. след. раздел), то он попадает под правила маршрутизации, указанные в данной записи этой таблицы, иначе <u>отбрасывается</u>. Правила маршрутизации, указанные в "egress mode" и "output to" для данного порта не применяются.
- egress mode:
  - *unmodified* пакеты передаются данным портом, без изменений (т.е. в том же виде, в каком были приняты).
  - *untagged* пакеты передаются данным портом всегда без тега VLAN.
  - tagged пакеты передаются данным портом всегда с тегом VLAN.

– *output to* – разрешение отправки пакетов, принятых данным портом, в порты, отмеченные флагом.

#### Ethernet 802.1Q

При выборе ссылки «*Ethernet 802.1Q*» отображается таблица с ранее прописанными правилами маршрутизации VLAN 802.1Q.

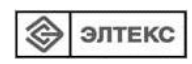

MXM-12 \* - ETHERNET 802.1Q

monitoring:

| device information     |
|------------------------|
| slot 0: 4xE1 status    |
| slot 1: 4xPCM15 status |
| HDLC status            |

| VID | port 0 | port 1 | port 2 | port 3 | CPU      |        |
|-----|--------|--------|--------|--------|----------|--------|
| 100 | tagged |        |        |        | untagged |        |
| 101 |        | tagged |        |        | untagged |        |
|     |        |        |        |        |          | remo∨e |

settings:

restart

| <u>slot 0: 4xE1 settings</u>    |
|---------------------------------|
| <u>slot 1: 4xPCM15 settings</u> |
| <u>links</u>                    |
| <u>advanced settings</u>        |
| HDLC routing                    |
| <u>ethernet settings</u>        |
| <u>ethernet 802.1Q</u>          |
| <u>network settings</u>         |
| password                        |
|                                 |
| save settings                   |

add/modify record (VID, port 0, port 1, port 2, port 3, CPU):

unmodified v unmodified v unmodified v unmodified v

В таблице имеются следующие столбцы:

– VID – правила маршрутизации данной записи применяются к пакетам, имеющим указанный VID.

- *port0, port1, port2, port3* физические Ethernet порты устройства.
- *СРU* внутренний порт, подключенный к центральному процессору устройства (см. функциональную схему устройства).

В столбцах таблицы (*port0 – port3, CPU*) перечислены действия, выполняемые портами при передаче пакета, имеющего VID, указанный в столбце VID.

- *unmodified* пакеты передаются данным портом без изменений (т.е. в том же виде, в каком были приняты).
- *untagged* пакеты передаются данным портом всегда без тега VLAN.

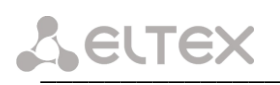

- *tagged* пакеты передаются данным портом всегда с тегом VLAN.
- "" пакеты с указанным VID не передаются данным портом, т.е. порт не является членом данной группы VLAN (назначается настройкой *not member*).

В нижней части страницы представлены поля редактирования таблицы маршрутизации (VID, port 0, port 1, port 2, port 3, CPU).

Для добавления/изменения записи в таблице в поле "VID" необходимо ввести VID, к пакетам, к которым будут применяться правила маршрутизации данной записи. Далее, для каждого порта назначаются действия, выполняемые им при передаче пакета, имеющего указанный VID.

- *unmodified* пакеты передаются данным портом без изменений (т.е. в том же виде, в каком были приняты).
- *not member* пакеты с указанным VID не передаются данным портом (т.е. порт не является членом этой группы VLAN).
- *untagged* пакеты передаются данным портом всегда без тега VLAN.
- *tagged* пакеты передаются данным портом всегда с тегом VLAN.

Добавления/изменения записи производится после нажатия кнопки "apply".

#### <u>Примечание:</u>

• После того как устройство настроено, необходимо сохранить его конфигурацию в энергонезависимой памяти, путем выбора ссылки *save settings*, в противном случае после перезапуска устройства все изменения, внесенные в конфигурацию, будут потеряны.

• Изменения, внесенные в группы настроек <u>network settings</u> и <u>routing</u>, вступают в силу после их сохранения и перезапуска устройства (ссылка <u>restart</u>). Все остальные настройки вступают в силу сразу после их применения.

#### ПРИЛОЖЕНИЕ А. Распайка разъемов

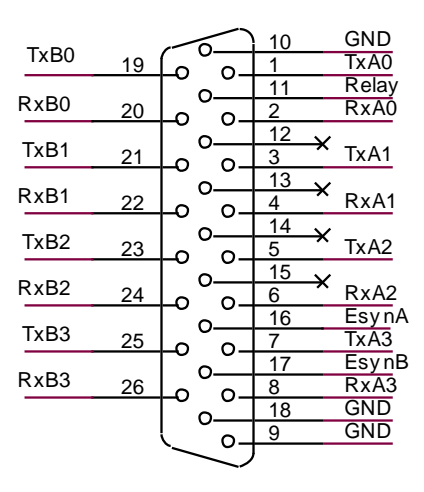

Контакты 16, 17 — контакты для подключения внешнего источника синхронизации. Задействованы только для разъема XT1 (см. функциональную схему устройства)

Тх(А-В) – цепь передачи МХЕ-4

Rx(A-B) – цепь приема МХЕ-4 (последний индекс – номер порта)

Relay – цепь управления реле обхода

GND-«Земля».

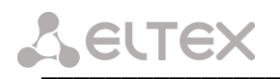

#### ПРИЛОЖЕНИЕ Б. Обновление встроенного ПО устройства

Для того чтобы обновить встроенное ПО устройства необходимы следующие программы:

- 1. Программа терминалов, например (TERATERM);
- 2. Программа TFTP сервера.

Последовательность действий при обновлении устройства:

- 1 Подключиться к порту Ethernet устройства.
- 2 Подключить скрещенным кабелем СОМ порт компьютера к СОМ порту устройства;
- 3 Запустить терминальную программу;

4 Настроить скорость передачи 57600, формат данных 8 бит, без паритета, 1 бит стоповый, без управления потоком;

5 Запустить на компьютере программу tftp сервера и выбрать папку, где лежит файл firmware.mxm12 (компьютер на котором запущен TFTP server и устройство должны находиться в одной сети);

6 Включить устройство и в окне терминальной программы остановить загрузку нажатием клавиши *space*. В окне терминальной программы появится следующее:

U-Boot-1.1.3-ADI-2005R4 (Nov 21 2006 - 14:55:12)
CPU: ADSP BF537 Rev.: 0.2
Board: ADI BF537 stamp board
 Support: http://blackfin.uclinux.org/
Clock: VCO: 525 MHz, Core: 525 MHz, System: 131 MHz
SDRAM: 32 MB
FLASH: 4 MB
In: serial
Out: serial
Err: serial
Net: ADI BF537 EMAC
Hit any key to stop autoboot: 0
bf537>

- 7 Ввести set ipaddr {ip адрес устройства} <ENTER>;
- 8 Ввести set serverip {ip адрес компьютера, на котором запущен tftp cepsep} <ENTER>;
- 9 Ввести run upgrade. В окне терминальной программы появится следующее:

U-Boot-1.1.3-ADI-2005R4 (Nov 21 2006 - 14:55:12)

```
CPU:
                 ADSP BF537 Rev.: 0.2
Board:
                 ADI BF537 stamp board
   Support: http://blackfin.uclinux.org/
Clock: VCO: 525 MHz, Core: 525 MHz, System: 131 MHz
SDRAM: 32 MB
FLASH: 4 MB
In: serial
Out: serial
Err: serial
Net: ADI BF537 EMAC
Hit any key to stop autoboot: 0
bf537> set ipaddr 192.168.0.2
bf537> set serverip 192.168.0.3
bf537> run upgrade
Using MAC Address 02:80:AD:20:31:B8
TFTP from server 192.168.0.3; our IP address is 192.168.0.2
Filename 'firmware.mxm12'.
Load address: 0x1000
******
```

10 Перезагрузить устройство, выключив и включив питание.

тех

#### ПРИЛОЖЕНИЕ В. Пример конфигурирования устройства МХМ-12 для определенной схемы организации связи

Пример 1: Организация доступа трех пользователей к среде передачи данных Ethernet. Передача данных осуществляется в трех направлениях.

Данные для трех пользователей передаются через три разных направления:

— по направлению hdlc 0 передается vlan с номерами 1000 (для *пользователя №1*) и 100 (для мониторинга устройства);

- по направлению hdlc 1 передается vlan с номером 1001 (для пользователя №2);
- \_ по направлению hdlc 2 передается vlan с номером 1002 (для пользователя №3).

При этом пользователь №1 подключен к первому Ethernet-порту устройства, пользователь №2 – ко второму Ethernet-порту устройства, пользователь №3 — к третьему Ethernet-порту устройства.

Управление устройством осуществляется через нулевой Ethernet-порт устройства и через 100-й VLAN направления hdlc 0.

|   | элтекс                          |
|---|---------------------------------|
| ~ | the second second second second |

monitoring: device information slot 0: 4xE1 status slot 1: 4xPCM15 status HDLC status

#### settings:

<u>restart</u>

slot 0: 4xE1 settings slot 1: 4xPCM15 settings links advanced settings HDLC routing

ethernet settings ethernet 802.10 network settings password

group interface vid control ethernet 100 hdle 0 100 control 1 hdlc 0 1000 1 ethernet 1000 Г 2 1001 hdlc 1 П F nove

#### new record (group, interface, vid):

save settings

| 2 | ethernet | 1001 |     |
|---|----------|------|-----|
| 3 | hdlc 2   | 1002 |     |
| 3 | ethernet | 1002 |     |
|   |          |      | rer |
|   |          |      |     |
|   |          |      |     |

0 (control) 💌 ethernet 💌

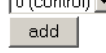

changes will be in effect after restart

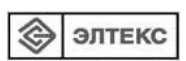

### MXM-12 \* - ETHERNET SETTINGS

monitoring:

device information slot 0: 4xE1 status slot 1: 4xPCM15 status HDLC status

settings:

slot 0: 4xE1 settings slot 1: 4xPCM15 settings links advanced settings HDLC routing ethernet setting ethernet 802.1Q network settings password

save settings restart

|           |            | port O  | port 1 | port 2 | port 3   | CPU |
|-----------|------------|---------|--------|--------|----------|-----|
| default   | VID        | 100     | 1000   | 1001   | 1002     | 1   |
| override  | VID        |         |        |        |          |     |
|           | disabled   | 0       | 0      | 0      | 0        | 0   |
| 802.1q    | fallback   | 0       | 0      | 0      | 0        | 0   |
| mode      | check      | 0       | 0      | 0      | 0        | 0   |
|           | secure     | o       | ۲      | ۲      | ۲        | ۲   |
| u         | ınmodified | $\odot$ | ۲      | ۲      | ۲        | ۲   |
| egress    | untagged   | 0       | 0      | 0      | 0        | 0   |
| mode      | tagged     | 0       | 0      | 0      | 0        | 0   |
|           | port 0     |         |        |        | <b>V</b> |     |
|           | port 1     |         |        | V      | 7        | •   |
| output to | port 2     |         |        |        | V        |     |
|           | port 3     |         |        |        |          |     |
|           | CPU        |         | V      | V      | V        |     |

apply

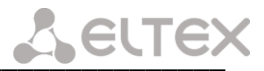

۲ ЭЛТЕКС

# MXM-12 \* - ETHERNET 802.1Q

#### monitoring:

device information slot 0: 4xE1 status slot 1: 4xPCM15 status HDLC status

#### settings:

save settings restart

slot 0: 4xE1 settings slot 1: 4xPCM15 settings links advanced settings HDLC routing ethernet settings ethernet 802.1Q network settings password

VID CPU port 0 port 1 port 2 port 3 100 untagged tagged Г 1000 Г tagged untagged 1001 untagged Γ tagged 1002 Г untagged tagged remove

add/modify record (VID, port 0, port 1, port 2, port 3, CPU):

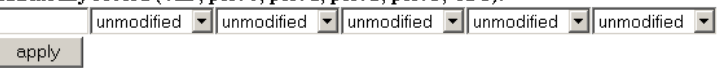

Пример 2: Организация доступа трех пользователей к среде передачи данных Ethernet. Передача данных осуществляется в одном направлении.

Данные для всех пользователей передаются через одно направление:

По направлению hdlc 0 передается vlan'ы' с номерами 1000 для пользователя №1, 1001 для пользователя №2, 1002 для пользователя №3 и 100 для мониторинга устройства.

При этом пользователь №1 подключен к первому Ethernet-порту устройства, пользователь №2 – ко второму Ethernet-порту устройства, пользователь №3 – к третьему Ethernet-порту устройства.

Управление устройством осуществляется через нулевой Ethernet-порту устройства и через 100-й VLAN направления hdlc 0.

|  | элтекс |
|--|--------|
|--|--------|

monitoring: device information

> slot 0: 4xE1 status slot 1: 4xPCM15 status slot 2: 4xPCM15 status HDLC status

#### settings:

slot 0: 4xE1 settings slot 1: 4xPCM15 settings slot 2: 4xPCM15 settings links advanced settings HDLC routing ethernet settings ethernet 802.1Q network settings password

save settings restart

| group   | interface | vid  |        |
|---------|-----------|------|--------|
| control | ethernet  | 100  |        |
| control | hdlc 0    | 100  |        |
| 1       | hdlc 0    | 1000 |        |
| 1       | ethernet  | 1000 |        |
| 2       | hdlc 0    | 1001 |        |
| 2       | ethernet  | 1001 |        |
| 3       | hdlc 0    | 1002 |        |
| 3       | ethernet  | 1002 |        |
|         |           |      | remove |

MXM-12 \* - ROUTING

new record (group, interface, vid): 0 (control) 💌 ethernet 💌

add

changes will be in effect after restart

# Seltex

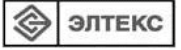

# MXM-12 \* - ETHERNET SETTINGS

#### monitoring:

device information slot 0: 4xE1 status slot 1: 4xPCM15 status HDLC status

#### settings:

slot 0: 4xE1 settings slot 1: 4xPCM15 settings links advanced settings HDLC routing ethemet settings ethernet 802.1Q network settings password

|           |            | port 0 | port 1 | port 2 | port 3 | CPU |
|-----------|------------|--------|--------|--------|--------|-----|
| defaul    | t VID      | 100    | 1000   | 1001   | 1002   | 1   |
| overrid   | e VID      |        |        |        |        |     |
|           | disabled   | 0      | 0      | 0      | 0      | 0   |
| 802.1q    | fallback   | 0      | 0      | 0      | 0      | 0   |
| mode      | check      | 0      | 0      | 0      | 0      | 0   |
|           | secure     | ۲      | •      | O      | O      | O   |
| egress    | unmodified | o      | •      | ۲      | ۲      | ۲   |
|           | untagged   | 0      | 0      | 0      | 0      | 0   |
| moue      | tagged     | 0      | 0      | 0      | 0      | 0   |
|           | port O     |        |        |        |        |     |
|           | port 1     | ▼      |        |        | •      |     |
| output to | port 2     | •      |        |        |        |     |
|           | port 3     | V      |        |        |        | •   |
|           | CPU        | V      |        | •      | •      |     |

apply

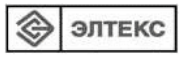

<u>save settings</u> <u>restart</u>

# MXM-12 \* - ETHERNET 802.1Q

#### monitoring:

device information slot 0: 4xE1 status slot 1: 4xPCM15 status HDLC status

#### settings:

slot 0: 4xE1 settings slot 1: 4xPCM15 settings links advanced settings HDLC routing ethemet settings ethemet 802.1Q network settings password

<u>save settings</u> <u>restart</u>

| VID  | port 0   | port 1   | port 2   | port 3   | CPU    |        |
|------|----------|----------|----------|----------|--------|--------|
| 100  | untagged |          |          |          | tagged |        |
| 1000 |          | untagged |          |          | tagged |        |
| 1001 |          |          | untagged |          | tagged |        |
| 1002 |          |          |          | untagged | tagged |        |
|      |          |          |          |          |        | remo∨e |

#### add/modify record (VID, port 0, port 1, port 2, port 3, CPU):

unmodified v unmodified v unmodified v unmodified v unmodified v

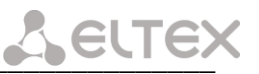

#### СВИДЕТЕЛЬСТВО О ПРИЕМКЕ И ГАРАНТИИ ИЗГОТОВИТЕЛЯ

Мультисервисное устройство доступа МХМ-12 зав. № \_\_\_\_\_\_ соответствует требованиям технических условий ТУ6650-003-33433783-2008 и признан годным для эксплуатации.

Предприятие-изготовитель ООО «Предприятие «Элтекс» гарантирует соответствие Мультисервисного устройства доступа требованиям технических условий ТУ6650-003-33433783-2008 при соблюдении потребителем условий эксплуатации, установленных в настоящем руководстве.

Гарантийный срок 1 год.

Изделие не содержит драгоценных материалов.

Директор предприятия

подпись

Начальник ОТК предприятия

подпись

<u>Игонин С.И.</u> Ф.И.О.

Черников А. Н.

Ф.И.О.